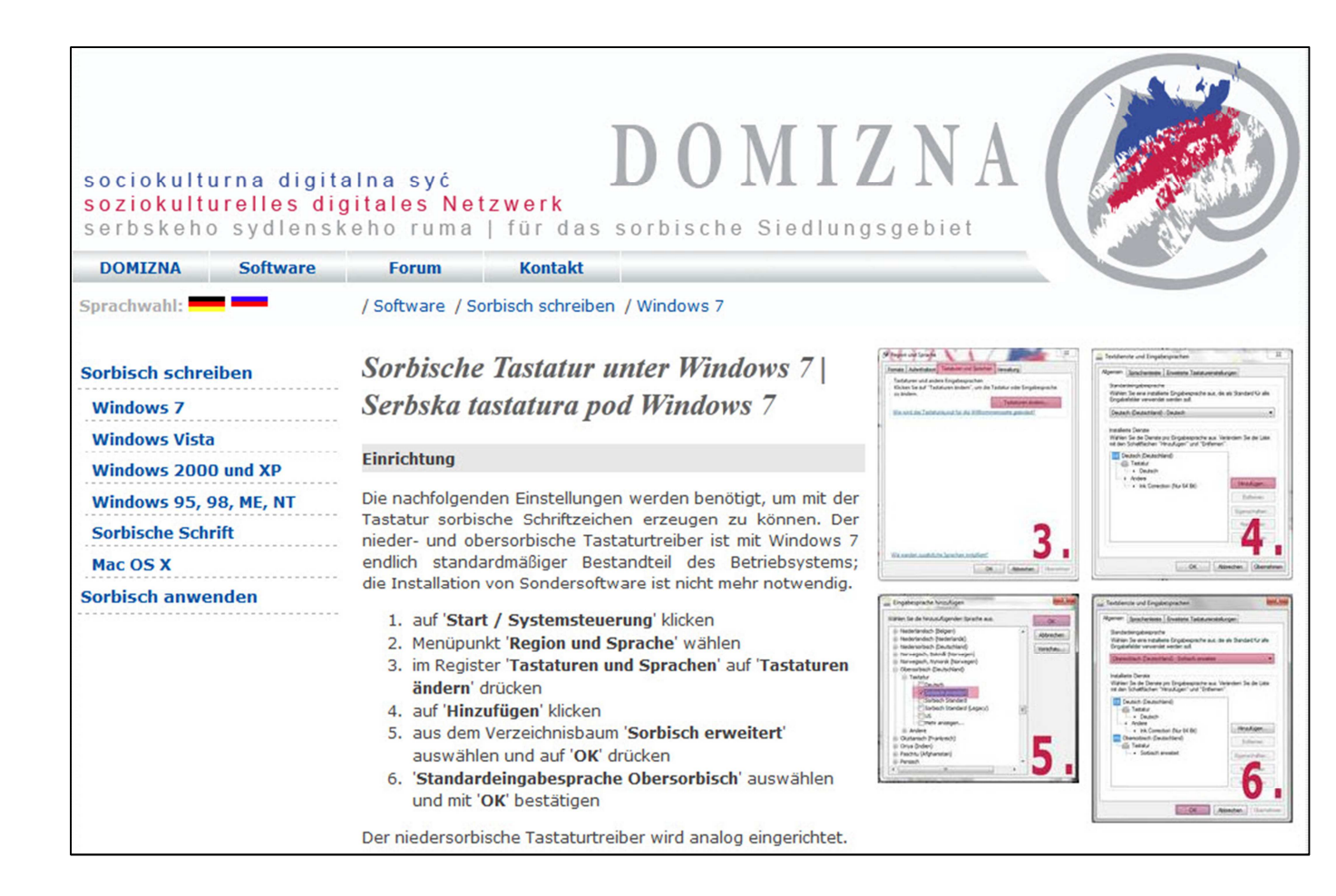

## Anmerkung für Windows 7:

Bei Windows 7 muss zusätzlich zu den Einrichtungsschritten 1 bis 6 noch folgendes eingestellt werden, damit das Eingeben der sorbischen Buchstaben fehlerfrei funktioniert. Unter >> Start >> Systemsteuerung >> Region und Sprache >> Verwaltung >> Gebietsschema ändern >> Obersorbisch als aktuelles Gebietsschema einstellen. Wichtig: Auch der Punkt 6, Standardeingabesprache Obersorbisch muss ausgewählt sein, damit die Eingabe der sorbischen

Buchstaben in der Lernsoftware funktioniert.

| ormat:              |                                            |           |
|---------------------|--------------------------------------------|-----------|
| Deutsch (Deutschlan | d)                                         |           |
| ortiermethode ände  | <u>m</u>                                   |           |
| Datums- und Uhrze   | itformate                                  |           |
| Datum (kurz):       | TT.MM.JIJI                                 |           |
| Datum (lang):       | TTTT, T. MMMM JJJJ                         |           |
| Uhrzeit (kurz):     | HH:mm                                      |           |
| Uhrzeit (lang):     | HH:mm:ss                                   |           |
| Erster Wochentag:   | Montag                                     | -         |
| Was bedeutet die So | :hreibweise?                               |           |
| Beispiele           |                                            |           |
| Datum (kurz):       | 28.01.2014                                 |           |
| Datum (lang):       | Dienstag, 28. Januar 2014                  |           |
| Uhrzeit (kurz):     | 11:59                                      |           |
| Uhrzeit (lang):     | 11:59:15                                   |           |
|                     | Weitere Eins                               | tellungen |
|                     | Internet barrellen von Informationen num ? | -         |

| Region und Sprache                                                                                                    |                                                                                                    |
|----------------------------------------------------------------------------------------------------|----------------------------------------------------------------------------------------------------|
| ormate Aufenthaltsort Tastaturen und Spr                                                                                            | rachen Verwaltung                                                                                      |
| Willkommensseite und neue Benutzerk                                                                                                 | konten                                                                                                 |
| Zeigen Sie Ihre internationalen Einste<br>die Willkommensseite, in Systemkont                                                       | llungen an, und kopieren Sie sie auf<br>ten und neue Benutzerkonten.                                   |
|                                                                                                    | 🛞 Einstellungen kopieren                                                                               |
| Weitere Informationen zu diesen Kon                                                                                                 | ten                                                                                                    |
| -Sprache für Unicode-inkompatible Pro                                                                                               | gramme                                                                                                 |
| Die Einstellung für das Systemgebiets<br>Anzeigen von Text in Programmen ve<br>unterstützen.<br>Aktuelle Sprache für Programme, die | schema steuert die Sprache, die zum<br>erwendet wird, die Unicode nicht<br>Unicode nicht unterstützen: |
| Obersorbisch (Deutschland)                                                                                                    |                                                                                                    |
|                                                                                                    | 🚱 Gebietsschema ändern                                                                                 |
| Was ist ein Systemgebietsschema?                                                                                                    |                                                                                                    |
|                                                                                                    |                                                                                                    |
|                                                                                                    | OK Abbrechen Übernehm                                                                                  |

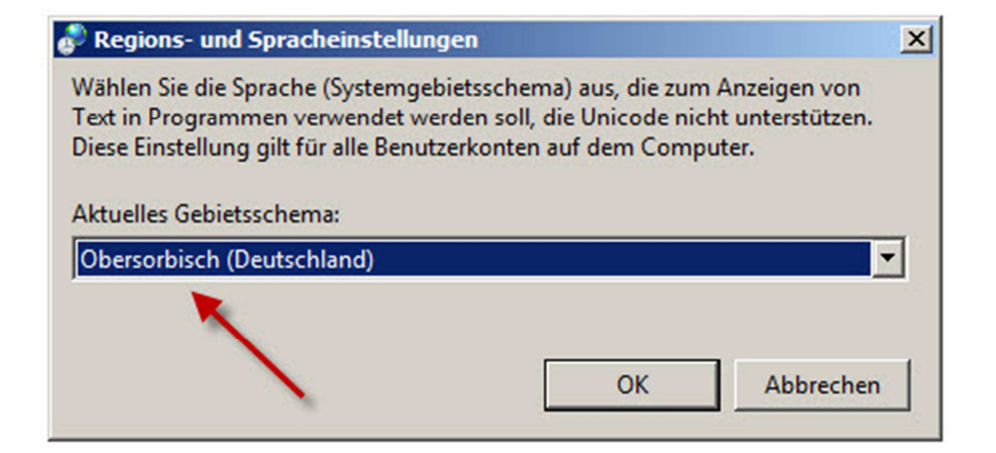